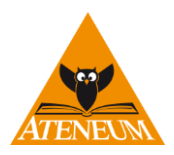

# Instrukcja obsługi: Moduł "Reklamacje"

Moduł "Reklamacje" znajdujący się na platformie B2B Ateneum został utworzony w celu usprawnienia procesu wymiany informacji oraz obsługi reklamacji zrealizowanych dostaw od Ateneum.

Prosimy o zwrócenie uwagi na to, że reklamacja do otrzymanego zamówienia powinna być zgłoszona nie później niż do 2 dni roboczych od odebrania przesyłki. W przypadku braku możliwości złożenia reklamacji przez platformę B2B, prosimy o kontakt z Biurem Obsługi Klienta lub z Działem Reklamacji i Zwrotów Ateneum.

Dostęp do modułu "Reklamacje" został dodany do menu panelu użytkownika po zalogowaniu się na platformę B2B:

| Koszyki )<br>Płatności ) | Zamówienia<br>Ulubione<br>Schowek | Zwroty<br>Twoje konto<br>Wyloguj | Dokumenty<br>Przypominacz<br>Reklamacje |  |
|--------------------------|-----------------------------------|----------------------------------|-----------------------------------------|--|
| wartość                  | twojego koszyka                   | a:                               |                                         |  |
| PORADNIK<br>ATENEUM      | WYPRZEDAŻE                        | PROMOCJE                         | TYGODNIOWE<br>HITY CENOWE               |  |
|                          | SZUKAI                            | wwszukiwanie                     |                                         |  |

Poniżej główna strona modułu "Reklamacje". Umożliwia zgłoszenie reklamacji oraz przeglądanie dotychczas złożonych.

| ENLAMACJE                                                                                                    |                                                                                                    |
|----------------------------------------------------------------------------------------------------|----------------------------------------------------------------------------------------------------|
| Przeglądaj reklamacje                                                                                                    | Utwórz reklamację                                                                                                    |
| Wprowadź nr reklamacji, faktury lub zamowienia, aby przeglądać<br>wybraną rekalmacje. Aby zobaczyć wszystkie, pozostaw<br>poniższe pole puste. | Wprowadź nr faktury lub zamówienia do którego chcesz zgłosić<br>reklamację. Jeśli chcesz zgłosić nadwyżkę do której nie masz<br>dokumentu, zaznacz pole "Brak dokumentu". |
|                                                                                                    | lub 🗌 Brak dokumentu                                                                                                    |
| Przeglądaj swoje reklamacje                                                                                                    | Utwórz nową reklamację                                                                                                    |
|                                                                                                    |                                                                                                    |
| Tworzone reklamacje                                                                                                    | Zmieniane statusy                                                                                                    |
| Zestawienie wszystkich tworzonych reklamacji.                                                                                                  | Zestawienie zmian statusów reklamacji w ciągu ostatnich 24h .                                                                                                    |
| Brak niezatwierdzonych reklamacji.                                                                                                    | Brak reklamacji o zmienionych statusach.                                                                                                    |
|                                                                                                    |                                                                                                    |

#### Złożenie reklamacji jest niezbędne w przypadku wyjaśnienia poniższych sytuacji:

- a. Odmowa przyjęcia całej lub części dostawy ze względu na uszkodzenie kartonu/opakowania przesyłki
- b. Uszkodzone produkty w przesyłce
- c. Nadwyżki lub braki w dostarczonym zamówieniu
- d. Niepoprawne dane na dokumentach
- e. Błędny adresat przesyłki
- f. Zastrzeżenia w kwestii jakości obsługi kuriera firmy dostarczającej przesyłkę

ATENEUM spółka z ograniczoną odpowiedzialnością sp.k.

MARR BUSINESS PARK B1.1 ul. Nad Drwiną 10, 30-741 Kraków 12 263-73-73, 12 263-70-70 12 263-82-99, 12 263-82-98 fax. wew.401 biuro@ateneum.net.pl

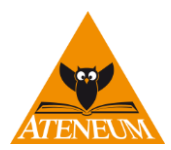

#### Tworzenie nowej reklamacji

Moduł pozwala na złożenie reklamacji zarówno w przypadku posiadania stosownego dokumentu, jak i jego braku:

A. Gdy znany jest numer faktury lub dostawy należy go wpisać w wolnym polu i wybrać "Utwórz nową reklamację".
 Po wprowadzeniu minimum pierwszych trzech znaków podpowiadana jest lista dokumentów im odpowiadająca.

| Utwórz reklamację                                                                              |                                                                                       |  |  |  |
|------------------------------------------------------------------------------------------------|---------------------------------------------------------------------------------------|--|--|--|
| Wprowadź nr faktury lub zamo<br>reklamację. Jeśli chcesz zgłos<br>dokumentu, zaznacz pole "Bra | ówienia do którego chcesz zgłosić<br>ić nadwyżkę do której nie masz<br>ik dokumentu". |  |  |  |
| FS 56332/2017 lub 🗌 Brak dokumentu                                                             |                                                                                       |  |  |  |
| Utwórz nową reklamację                                                                         |                                                                                       |  |  |  |

B. W przypadku braku faktury, nieznany jest numer dokumentu lub nastąpiła pomyłka w adresacie dostawy należy zaznaczyć pole "Brak dokumentu" i wybrać "Utwórz nową reklamację".

| Utwórz reklamację                                                                              | 2                                                                                     |  |
|------------------------------------------------------------------------------------------------|---------------------------------------------------------------------------------------|--|
| Wprowadź nr faktury lub zamo<br>reklamację. Jeśli chcesz zgłos<br>dokumentu, zaznacz pole "Bra | ówienia do którego chcesz zgłosić<br>ić nadwyżkę do której nie masz<br>ik dokumentu". |  |
|                                                                                                | lub 🔽 Brak dokumentu                                                                  |  |
| Utwórz nową reklamację                                                                         |                                                                                       |  |

ATENEUM spółka z ograniczoną odpowiedzialnością sp.k.

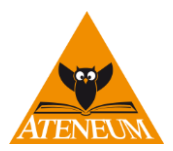

W kolejnym kroku możliwe jest wprowadzenie szczegółów do nowoutworzonej reklamacji.

Poniżej znajduje się objaśnienie poszczególnych elementów ekranu:

| Utworzono reklamacje 38/해든 분과/2018                                                                |                                                   |                                        |                                         |          |                           | Inform                 | acja o numerze reklamacji                       |
|---------------------------------------------------------------------------------------------------|---------------------------------------------------|----------------------------------------|-----------------------------------------|----------|---------------------------|------------------------|-------------------------------------------------|
| Strona główna panelu reklamacji                                                                   | Zatwiero                                          | dź i wyślij reklamację                 | Usuń reklamację                         |          |                           | Wybór dz               | iałań dla bieżącej reklamacji                   |
| Reklamacja nr 38/ር <sup>가는 4-</sup> 3/2018 typu F -                                               | do faktury nr FS 22/                              | 2018 Podgląd faktu                     | Jry nr FS 22/2018                       |          | Załącznik                 | ki                     | Możliwość podglądu<br>pozycji faktury (poniżej) |
| Status reklamacji: T<br>Reklamacja utvorzona i edytowana, nie:<br>-> 2018-03-15 ^3:20:09 drwina i | WORZONA<br>zatwierdzona.<br>rozpoczął tworzenie r | reklamacji                             |                                         |          | brak załączonyc<br>plików | h                      | Dodane załączniki do<br>reklamacji              |
| Uwagi ogólne do rekla                                                                             | macji                                             |                                        |                                         |          |                           |                        |                                                 |
| Wprowadź ogólny opis reklamacji                                                                   |                                                   |                                        |                                         |          | Info                      | ormacja o t            | nezącym statusie reklamacji                     |
|                                                                                                   |                                                   |                                        | odaj opis                               |          |                           |                        |                                                 |
|                                                                                                   |                                                   |                                        |                                         |          | His                       | toria zdarz            | eń związanych z reklamacją                      |
| bodaj zojęcia, skany lub inne dokumenty                                                           | / uzupetnające zgtas.                             | zaną reklamację                        |                                         |          |                           |                        |                                                 |
| Przeglądaj Nie wybrano pliku.                                                                     |                                                   |                                        |                                         | Ň        |                           | Miejsce do             | dodania ogólnego opisu i                        |
|                                                                                                   |                                                   | D                                      | odaj plik                               |          |                           | załącz                 | ników do reklamacji                             |
| Ta reklamacja nie posiada załączonych o                                                           | lokumentów.                                       |                                        |                                         |          |                           |                        |                                                 |
| Dodawanie towarów d                                                                               | o reklamacj                                       | i                                      |                                         |          |                           | at-t                   |                                                 |
| Wpisz numer EAN towaru                                                                            | Zaznacz opcje oraz                                | wprowadź ilośc i opis problem          | u, a następnie kliknij przycisk "Dodaj" |          | IV                        | iejsce do ۱/<br>roklar | wprowadzenia informacji o                       |
|                                                                                                   | szt. nadwyżka                                     | -> do zwrotu                           | opis do nadwyżki                        |          |                           | Текіаі                 |                                                 |
|                                                                                                   | szt. nadwyżka                                     | -> do zafakturowania                   | opis do nadwyżki                        |          |                           |                        |                                                 |
|                                                                                                   | szt. brak -> do                                   | korekty                                | opis do braku                           |          |                           |                        |                                                 |
|                                                                                                   | szt. defekt -> d                                  | lo zwrotu                              | wybierz rodzaj defektu 🗸 🗸              |          |                           |                        |                                                 |
|                                                                                                   |                                                   |                                        | opis defektu - pole wymagane            |          |                           |                        |                                                 |
|                                                                                                   | szt. defekt -> d                                  | lo rabatu                              | wybierz rodzaj defektu 🗸 🗸              |          |                           |                        |                                                 |
|                                                                                                   | blad works                                        | éni a da kanalaka                      | opis defektu - pole wymagane            |          |                           |                        |                                                 |
|                                                                                                   | SZL. Diqu war to                                  | SCI -> GO KOFEKTY                      | opis biędu                              |          |                           |                        |                                                 |
|                                                                                                   |                                                   | Dodaj                                  |                                         |          |                           |                        |                                                 |
|                                                                                                   |                                                   |                                        |                                         |          | _                         | W/ubár dai             | ałań dla biotacoj roklamenij                    |
| Strona główna panelu reklamacji                                                                   | Zatwier                                           | dź i wyślij reklamację                 | Usuń reklamację                         |          |                           |                        | alan dia biezącej feklamacji                    |
| Faktura F <u>S 22/2018</u>                                                                        | UKRYJ                                             |                                        |                                         |          |                           |                        |                                                 |
| lp. Tytuł / Nazwa                                                                                 |                                                   | EAN / Producent                        | Na fakturze Skorygowane Zg              | gtoszone |                           |                        |                                                 |
| 1 1000 naklejek. Masza i Niedźwi                                                                  | edź                                               | 9788328111394<br>Egmont                | 1 szt.                                  |          |                           | Zawa                   | rtość faktury po wyborze                        |
| 2 Bananagrams TREFL                                                                               |                                                   | 5900511015256<br>Trefl                 | 1 szt. 1 szt.                           |          |                           | "Podgi                 | ąd faktūry nr" w gornej                         |
| 3 Biorąc oddech T.3                                                                               |                                                   | 9788372294685<br>Feeria                | 1 szt.                                  |          |                           |                        | częsci ekranu                                   |
| 4 Kalendarz 2018 na biurko - Wsz                                                                  | ystko ma swój czas                                | 5907564022194<br>Edycja Świetego Pawła | 4 szt.                                  |          |                           |                        |                                                 |

#### W wyżej wspomnianym "Wyborze działań dla bieżącej reklamacji" możliwe są następujące opcje:

| Strona główna panelu reklamacji           | Zatwierdź i wyślij   | reklamację    | Usuń reklan      | nację |
|-------------------------------------------|----------------------|---------------|------------------|-------|
| Reklamacja nr 30/D';01/2010 typu F - do f | aktury nr FS 22/2018 | Podgląd faktu | ry nr FS 22/2018 |       |
|                                           |                      |               |                  |       |
|                                           |                      |               |                  |       |

ATENEUM spółka z ograniczoną odpowiedzialnością sp.k.

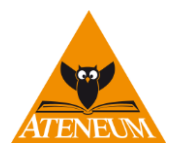

| Strona główna panelu reklamacji | Zapisuje informacje o wprowadzonej reklamacji,<br>przechodzi do panelu głównego. Reklamacja zostaje<br>w statusie "Tworzona". Będzie możliwy powrót do<br>ponownej edycji tworzonej reklamacji. Uwaga, ta<br>operacja nie powoduje wysłania reklamacji do<br>Ateneum |
|---------------------------------|----------------------------------------------------------------------------------------------------|
| Zatwierdź i wyślij reklamację   | Zatwierdza reklamację i wysyła zgłoszenie do<br>Ateneum. Po zatwierdzeniu nie ma możliwości<br>zmiany wprowadzonych danych, ale jest możliwe<br>wprowadzeniu komentarzy do reklamacji                                                                                |
| Usuń reklamację                 | Wszystkie informacje nt. wprowadzonej reklamacji<br>zostaną usunięte (możliwe tylko przed<br>zatwierdzeniem i wysłaniem reklamacji)                                                                                                    |
| Podgląd faktury nr FS 22/2018   | Wyświetla w dolnej części ekranu wszystkie pozycje<br>zawarte na fakturze                                                                                                    |

#### Statusy reklamacji

|               | Status reklamacji: TWORZONA                                                                                                    |
|---------------|----------------------------------------------------------------------------------------------------|
|               | Reklamacja utworzona i edytowana, niezatwierdzona.                                                                                                    |
| - TWORZONA    | <ul> <li>– na tym etapie możliwe jest dodawanie i edycja do momentu jej zatwierdzenia i<br/>wysłania do Ateneum lub usunięcie reklamacji.</li> </ul>                                     |
| - ZGŁOSZONA   | <ul> <li>– reklamacja została zgłoszona do Ateneum, ale nie została przyjęta do realizacji</li> </ul>                                                                                    |
| - WERYFIKOWAN | <ul> <li>– reklamacja została przyjęta do realizacji i poszczególne pozycje reklamacji mogą być<br/>weryfikowane, wyjaśniane, oczekują na zwrot, zamknięte (rozliczone), itp.</li> </ul> |
| - ZAMKNIĘTA   | <ul> <li>wszystkie pozycje reklamacji są wyjaśnione i rozliczone (towar i dokumenty).</li> </ul>                                                                                         |

### Wprowadzanie ogólnych informacji i załączników do reklamacji:

| Uwagi ogólne do reklamac                      | ji                        |            |  |
|-----------------------------------------------|---------------------------|------------|--|
| Wprowadź ogólny opis reklamacji               |                           |            |  |
|                                               | .:                        | Dodaj opis |  |
|                                               |                           |            |  |
| Dodaj zdjęcia, skany lub inne dokumenty uzupe | łniające zgłaszaną reklar | nację      |  |
| Przeglądaj Nie wybrano pliku.                 |                           |            |  |
|                                               |                           | Dodaj plik |  |
|                                               |                           |            |  |

W tej części możliwe jest wprowadzenie opisu, komentarza, dodanie załączników (zdjęć i innych plików) do reklamacji. Im więcej szczegółów, tym łatwiejsza i szybsza będzie możliwa weryfikacja zgłoszenia.

#### Przykładowe zastosowania:

- dostarczona przesyłka była uszkodzona (naruszony karton, paczka) – w takim przypadku, w pierwszej kolejności

ATENEUM spółka z ograniczoną odpowiedzialnością sp.k.

MARR BUSINESS PARK B1.1 ul. Nad Drwiną 10, 30-741 Kraków 12 263-73-73, 12 263-70-70 12 263-82-99, 12 263-82-98 fax. wew.401 biuro@ateneum.net.pl

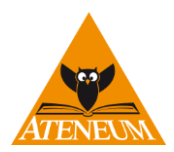

należy spisać protokół wraz z kurierem, wykonać zdjęcia uszkodzonego kartonu/paczki i w tej części reklamacji wprowadzić opis zdarzenia oraz załączyć skan dokumentów, zdjęcia uszkodzeń.

- uwagi do jakości obsługi firmy kurierskiej dostarczającej przesyłki od Ateneum – należy opisać sytuację, która miała miejsce

- otrzymane dokumenty, zawartość dokumentów do dostawy nie są prawidłowe (nie dotyczy ceny towaru) – należy opisać, co jest nieprawidłowe oraz, co i z jakiego powodu ma zostać poprawione.

#### Wprowadzanie reklamacji dla poszczególnych towarów w dostawie:

| Dodawanie towarów do reklamacji                                     |                    |                                        |                                            |                              |
|---------------------------------------------------------------------|--------------------|----------------------------------------|--------------------------------------------|------------------------------|
| Wpisz numer EAN towaru                                              | Zaznacz opcje oraz | z wpr <u>owadź-ilośc 1 opi</u> s prob  | lemu, a następnie kliknij przycisk "Dodaj" | llość                        |
| 5907564022194                                                       | szt. nadwyżka      | a -> do zwrotu                         | opis do nadwyżki                           | reklamowanych                |
|                                                                     | szt. nadwyżka      | a -> do zafakturowania                 | opis do nadwyżki                           | sztuk.                       |
|                                                                     | szt. brak -> do    | o korekty                              | opis do braku                              |                              |
|                                                                     | szt. defekt ->     | do zwrotu                              | wybierz rodzaj defektu 🗸 🗸                 |                              |
|                                                                     |                    |                                        | opis defektu - pole wymagane               |                              |
| Tytuł: Kalendarz 2018 na biurko -<br>Wszystko ma swój czas<br>Autor | szt. defekt ->     | do rabatu                              | wybierz rodzaj defektu 🗸 🗸                 |                              |
| Wydawnictwo: Edycja Świętego<br>Pawła                               |                    |                                        | opis defektu - pole wymagane               |                              |
|                                                                     | szt. błąd wart     | ości -> do korekty                     | opis błędu                                 |                              |
|                                                                     |                    | Doda                                   | ij                                         |                              |
| Strona główna panelu reklamacji Zatwierdź i wyślij reklamację       |                    | Usuń reklamację                        |                                            |                              |
| Faktura FS 22/2018                                                  | UKRYJ              | EAN / Producent                        | Na fakturze Skorygowane Zętoszone          | Informacje o ilości          |
| 1 1000 naklejek. Masza i Niedźwie                                   | dź                 | 9788328111394<br>Egmont                | 1 szt.                                     | ilościach                    |
| 2 Bananagrams TREFL                                                 |                    | 5900511015256<br>Trefl                 | 1 szt. 1 szt.                              | skorygowanych,<br>na których |
| 3 Biorąc oddech T.3                                                 |                    | 9788372294685<br>Feeria                | 1 szt.                                     | wystawiono<br>korektę i      |
| 4 Kalendarz 2018 na biurko - Wszystko ma swój czas                  |                    | 5907564022194<br>Edycja Świętego Pawła | 4 szt.                                     | zgłoszonych                  |

W tej części możliwe jest wprowadzanie szczegółów reklamacji dla danych pozycji.

Wybór towaru możliwy jest poprzez wpisanie kodu towaru (EAN) lub "kliknięcie" na pozycję znajdującą się na liście faktury. Po wprowadzeniu kodu, wyświetlane jest zdjęcie, opis towaru. Dla wprowadzonego towaru należy podać reklamowaną ilość, opis, wybrać szczegółową informacje dotyczącą pozycji i wybrać przycisk "Dodaj". Rodzaje dostępnych reklamacji dla towaru:

|                               | Dostarczono więcej towaru niż znajduje się na fakturze i ten towar |
|-------------------------------|--------------------------------------------------------------------|
| Nadwyżka → do zwrotu          | zostanie zwrócony do Ateneum                                       |
|                               | Dostarczono więcej towaru niż znajduje się na fakturze i towar nie |
| Nadwyżka → do zafakturowania  | będzie zwracany do Ateneum, zostanie wystawiona faktura            |
|                               | Otrzymano mniej towaru niż widnieje na fakturze, po                |
| Brak $\rightarrow$ do korekty | potwierdzeniu braku wystawiona zostanie korekta                    |

ATENEUM spółka z ograniczoną odpowiedzialnością sp.k.

MARR BUSINESS PARK B1.1 ul. Nad Drwiną 10, 30-741 Kraków 12 263-73-73, 12 263-70-70 12 263-82-99, 12 263-82-98 fax. wew.401 biuro@ateneum.net.pl

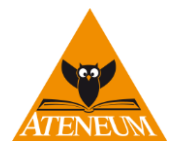

|                            | Towar posiada defekt, klient decyduje się na zwrot do Ateneum,   |
|----------------------------|------------------------------------------------------------------|
| Defekt → do zwrotu         | wymagane jest podanie rodzaju defektu z dostępnej listy          |
|                            | Towar posiada defekt, Klient decyduje się na zatrzymanie towaru, |
| Defekt → do rabatu         | po zatwierdzeniu uzgodnionego rabatu zostanie wystawiona         |
|                            | korekta, wymagane jest podanie rodzaju defektu oraz przesłanie   |
|                            | zdjęcia towaru z defektem – poprzez: "Załącznik do reklamacji"   |
|                            | Faktura zawiera pozycję z błędną wartością ceny, rabatu, itp. Po |
| Błąd wartości → do korekty | sprawdzeniu zostanie wystawiona korekta, wymagana informacja,    |
|                            | jaka wartość powinna być na fakturze                             |

Jeżeli do przyczyny reklamowanego towaru nie pasuje żadna z powyższych opcji, należy złożyć reklamację poprzez "Ogólne informacje o reklamacji".

Lista pozycji na fakturze zawiera min. Informację czy któraś z pozycji była już reklamowana, korygowana dla tej faktury.

#### Reklamacja do dostawy

Reklamacja do dostawy zgłaszana jest tylko wtedy, gdy nie ma możliwości przypisania towaru do faktury, np. otrzymano paczkę bez dokumentów. Dla takiego przypadku możliwe są: zgłoszenie "Ogólnych informacji o reklamacji" a dla wprowadzonego towaru dostępne są:

|                              | Dostarczono więcej towaru niż znajduje się na fakturze i ten towar |  |  |
|------------------------------|--------------------------------------------------------------------|--|--|
| Nadwyżka → do zwrotu         | zostanie zwrócony do Ateneum                                       |  |  |
|                              | Dostarczono więcej towaru niż znajduje się na fakturze i towar nie |  |  |
| Nadwyżka → do zafakturowania | będzie zwracany do Ateneum, zostanie wystawiona faktura            |  |  |

#### Przeglądanie reklamacji i dodawanie komentarzy

## Przeglądaj reklamacje

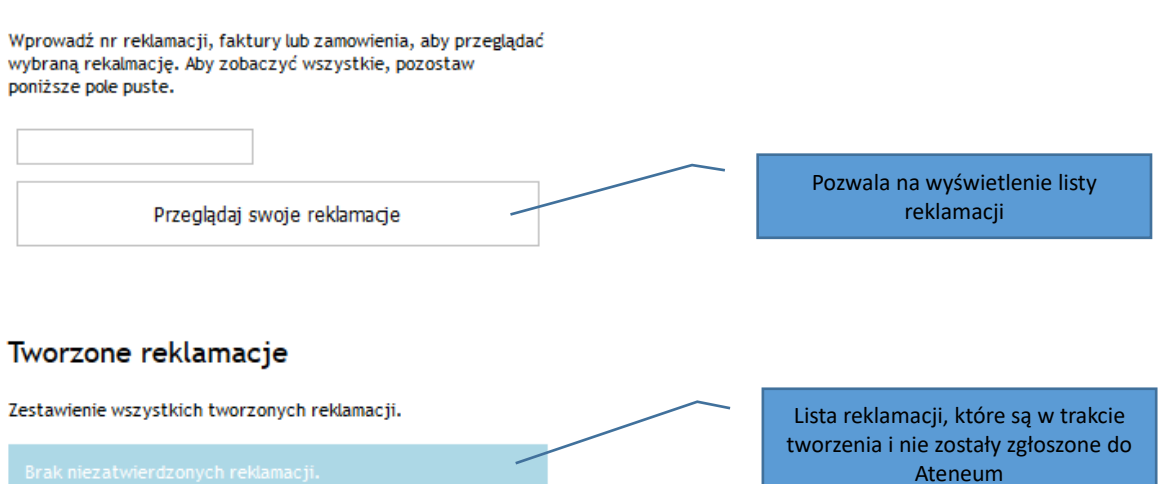

W celu przeglądania swoich reklamacji, należy kliknąć przycisk "Przeglądaj swoje reklamacje". Wyświetlone zostaną wszystkie reklamacje, posortowane według statusów (od tworzonych do zakończonych). Jeśli istnieją reklamacje, dla których ostatnio zmienił się status lub pojawiła się dla nich nowa wiadomość od operatora Ateneum, zostaną one wyświetlone zamiast standardowej listy. Przejście do szczegółów reklamacji następuje po kliknięciu w wiersz z numerem reklamacji.

ATENEUM spółka z ograniczoną odpowiedzialnością sp.k.

Ogólnopolski dystrybutor książek, artykułów papierniczych, gier i zabawek

MARR BUSINESS PARK B1.1 ul. Nad Drwiną 10, 30-741 Kraków 12 263-73-73, 12 263-70-70 12 263-82-99, 12 263-82-98 fax. wew.401 biuro@ateneum.net.pl Instrukcja wer. 1.0

www.ateneum.net.pl

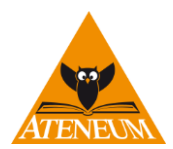

#### **REKLAMACJE - PRZEGLĄDANIE**

| St    | rona główna panelu reklan                           | nacji                       |                         |             |        |                 |
|-------|-----------------------------------------------------|-----------------------------|-------------------------|-------------|--------|-----------------|
| pokaż | wszystkie statusy                                   | v w okresie od styczeń      | × 2017 ×                | do marzec ' | ~ 2018 | $\sim$          |
| Rel   | (lamacje 1-25                                       | 26 - 42 OCZEKUJE NA ZWROT   | ]                       |             |        |                 |
| 1     | 35/D0%/2018<br>2018-0% 21 09:51:08                  | F - do faktu<br>FS 14785/2/ | iry weryfikowan<br>018  | a           |        | do zwrotu 1egz. |
| 2     | 34/5 A/2018<br>2018-C 08:25:00                      | F - do faktu<br>FS 14524/2/ | iry weryfikowan<br>018  | a           |        | do zwrotu 1egz. |
| 3     | 33/D <sup>04/01</sup> 4/2018<br>201808:03:07        | F - do faktu<br>FS 14052/2/ | iry weryfikowan<br>018  | a           |        | do zwrotu 1egz. |
| 4     | 31/L. \/2018<br>2018-1. 27 09:17:19                 | F - do faktu<br>FS 13169/2/ | iry weryfikowan<br>018  | a           |        | do zwrotu 1egz. |
| 5     | 30/DPWIN//2018<br>2018-01 7 09:16:41                | F - do faktu<br>FS 12970/2/ | iry weryfikowan<br>018  | a           |        | do zwrotu 1egz. |
| 6     | 297/2 RWINIA/2018<br>2018-00 22 09:11:52            | F - do faktu<br>FS 13148/2/ | iry weryfikowan<br>018  | a           |        | do zwrotu 1egz. |
| 7     | 27/5 <sup>marr</sup> .3/2018<br>2018-01 .5 08:18:31 | F - do faktu<br>FS 12176/24 | iry weryfikowan<br>018  | a           |        | do zwrotu 1egz. |
| 8     | 25/DPM/MA/2018<br>2018-0115-08:29:14                | F - do faktu<br>FS 11808/2/ | iry weryfikowana<br>018 | a           |        | do zwrotu 1egz. |
| 9     | 24/P <sup>ontern</sup> \/2018<br>2018-0 08:15:34    | F - do faktu<br>FS 11410/2/ | iry weryfikowan<br>018  | a           |        | do zwrotu 1egz. |
| 10    | 23/DRWIN*/2018<br>2018-00-5-08:14:52                | F - do faktu<br>FS 11335/2/ | iry weryfikowana<br>018 | a           |        | do zwrotu 3egz. |
| 11    | 22/5-7017/2018<br>2018-0 L 11:56:59                 | F - do faktu<br>FS 9993/20  | iry weryfikowan<br>18   | a           |        |                 |
|       |                                                     |                             |                         |             |        |                 |

Listę reklamacji można filtrować przede wszystkim według statusów oraz zakresu dat. Dodatkowo, można filtrować po atrybucie "oczekuje na zwrot" - tak oznaczane są reklamacje z pozycjami typu "nadwyżka  $\rightarrow$  do zwrotu", o statusie oczekującym na zwrot.

Dla wszystkich niezamkniętych reklamacji możliwe jest dodawania komentarzy.

| REKLAMACJE - EDYCJA I PR                                                                                            | ZEGLĄDANIE                        |                                   |  |  |  |  |  |  |
|----------------------------------------------------------------------------------------------------|-----------------------------------|-----------------------------------|--|--|--|--|--|--|
| Strona główna panelu reklamacji                                                                                     | Przeglądaj swoje reklamacje       |                                   |  |  |  |  |  |  |
| Reklamacja nr 39/                                                                                                   |                                   |                                   |  |  |  |  |  |  |
| Status reklamacji: ZGłOSZONA<br>Reklamacja zatwierdzona, oczekuje na weryfikację.                                   |                                   |                                   |  |  |  |  |  |  |
| -> 2018-03-16 11:26:44 in a zatwierdził reklamację<br>-> 2018-03-16 11:26:24 in wn.u rozpoczął tworzenie reklamacji |                                   |                                   |  |  |  |  |  |  |
|                                                                                                    |                                   | Dodaj uwagę                       |  |  |  |  |  |  |
| 39/ /2018 Рока                                                                                                    | UKRYJ KOLEJNOŚĆ † STATUS J STATUS | 1 OCZEKUJE NA ZWROT               |  |  |  |  |  |  |
| lp. Tytuł / Nazwa                                                                                                   | EAN / Producent sz                | t. Typ reklamacji / status        |  |  |  |  |  |  |
| Strona główna panelu reklamacji                                                                                     | Przeglądaj swoje reklamacje       |                                   |  |  |  |  |  |  |
| Faktura FS and 1/2018                                                                                               |                                   |                                   |  |  |  |  |  |  |
| lp. Tytuł / Nazwa                                                                                                   | EAN / Producent                   | Na fakturze Skorygowane Zgłoszone |  |  |  |  |  |  |
| llustrowana krótka historia czasu w                                                                                 | 2016 9788377859926<br>Zysk i S-ka | 50 szt. 3 szt.                    |  |  |  |  |  |  |

MARR BUSINESS PARK B1.1 ul. Nad Drwiną 10, 30-741 Kraków 12 263-73-73, 12 263-70-70 12 263-82-99, 12 263-82-98 fax. wew.401 biuro@ateneum.net.pl